# VM Service

A Benchmark suite for cloud environment

# **USER'S MANUAL**

May 27th 2013

## **Revision Sheet**

| Release No. | Date       | <b>Revision Description</b> |
|-------------|------------|-----------------------------|
| Rev. 1.0    | 27/05/2013 | VM Service v1.0             |
|             |            |                             |
|             |            |                             |
|             |            |                             |

## Content

| Revision Sheet                                  | 1 |
|-------------------------------------------------|---|
| Content                                         | 2 |
| 1 Introduction                                  | 3 |
| 2 Virtual Environment                           | 3 |
| 2.1 VM image                                    | 3 |
| 2.2 Import the VM                               | 3 |
| 2.3 Prerequisites After importing the VM images | 4 |
| 2.3.1 Setup passphraseless ssh                  | 4 |
| 2.3.2 Network and Host Name                     | 4 |
| 3 Run Search                                    | 5 |
| 3.1 Configuration                               | 6 |
| 3.2 Start test                                  | 6 |
| 4 Run media streaming                           | 6 |
| 4.1 Configuration                               | 7 |
| 4.2 Start test                                  | 7 |

### **1** Introduction

The VM Service benchmark suite includes two services, which have already deployed the service end on the Virtual Machine. The two services are search engine and media streaming. We provide the Virtual Machine images (domain U), so that the users can download them and deploy the images directly on their Virtual Machine Monitor (VMM).

### **2** Virtual Environment

For the current version, we provide the XCP format virtual machine images (Domain U). The Xen Cloud Platform (or XCP) is a turnkey open source virtualization solution that provides out-of-the box virtualization and cloud computing. XCP includes the Xen Hypervisor, the enterprise ready Xen API toolstack and integrations for cloud, storage and networking solutions<sup>1</sup>. For more information about XCP, users can find from <u>here</u>.

#### 2.1 VM image

We provide three VM images for the user to download and import to their own virtual environments. The Table 1 lists the VM image name and corresponding services it provide.

| VM image name      | Description                        |
|--------------------|------------------------------------|
| SearchFront.xva    | Search benchmark front end service |
| SearchBack.xva     | Search benchmark back end service  |
| MediaStreaming.xva | Media Streaming service            |

#### Table 1 VM image information

#### 2.2 Import the VM

The users need to import the VM images to their own XCP environments by using the

<sup>&</sup>lt;sup>1</sup> XCP main page <u>http://www.xen.org/products/cloudxen.html</u>

following command:

xe vm-import filename=/path/to/your/image

#### 2.3 Prerequisites After importing the VM images

After importing the images, there are some configuration files user needed to modify. Users should pay attention that the images we provided are only the services. Users should deploy the corresponding workload generator to drive the services. How to deploy the workload generator will not be discussed in this guide, for we have detailed them in the other two user manual (<u>Search</u> and <u>Streaming</u>).

#### 2.3.1 Setup passphraseless ssh

SSH must be installed and sshd must be running. To run the workload generator scripts that manage remote daemons, please make sure that you can ssh on VM (Domain U) without entering password.

If you cannot ssh to VMs without a passphrase, execute the following commands at workload generator node

\$ ssh-keygen -t dsa -f \$HOME/.ssh/id\_dsa -P "
This should result in two files, \$HOME/.ssh/id\_dsa (private key) and
\$HOME/.ssh/id\_dsa.pub (public key).
Copy \$HOME/.ssh/id\_dsa.pub to service VMs (Domain U)
On those nodes run the following commands:
\$ cat id\_dsa.pub >> \$HOME/.ssh/authorized\_keys2
\$ chmod 0600 \$HOME/.ssh/authorized\_keys2
Depending on the version of OpenSSH the following commands may also be required:
\$ cat id\_dsa.pub >> \$HOME/.ssh/authorized\_keys
\$ chmod 0600 \$HOME/.ssh/authorized\_keys
\$ chmod 0600 \$HOME/.ssh/authorized\_keys
\$ chmod 0600 \$HOME/.ssh/authorized\_keys
\$ chmod 0600 \$HOME/.ssh/authorized\_keys
\$ chmod 0600 \$HOME/.ssh/authorized\_keys
\$ chmod 0600 \$HOME/.ssh/authorized\_keys
\$ chmod 0600 \$HOME/.ssh/authorized\_keys
\$ chmod 0600 \$HOME/.ssh/authorized\_keys
\$ chmod 0600 \$HOME/.ssh/authorized\_keys
\$ chmod 0600 \$HOME/.ssh/authorized\_keys
\$ chmod 0600 \$HOME/.ssh/authorized\_keys
\$ chmod 0600 \$HOME/.ssh/authorized\_keys
\$ chmod 0600 \$HOME/.ssh/authorized\_keys
\$ chmod 0600 \$HOME/.ssh/authorized\_keys
\$ chmod 0600 \$HOME/.ssh/authorized\_keys
\$ chmod 0600 \$HOME/.ssh/authorized\_keys
\$ chmod 0600 \$HOME/.ssh/authorized\_keys
\$ chmod 0600 \$HOME/.ssh/authorized\_keys
\$ chmod 0600 \$HOME/.ssh/authorized\_keys
\$ chmod 0600 \$HOME/.ssh/authorized\_keys
\$ chmod 0600 \$HOME/.ssh/authorized\_keys
\$ chmod 0600 \$HOME/.ssh/authorized\_keys
\$ chmod 0600 \$HOME/.ssh/authorized\_keys
\$ chmod 0600 \$HOME/.ssh/authorized\_keys
\$ chmod 0600 \$HOME/.ssh/authorized\_keys
\$ chmod 0600 \$HOME/.ssh/authorized\_keys
\$ chmod 0600 \$HOME/.ssh/authorized\_keys
\$ chmod 0600 \$HOME/.ssh/authorized\_keys
\$ chmod 0600 \$HOME/.ssh & authorized\_keys
\$ chmod 0600 \$HOME/.ssh & authorized\_keys
\$ chmod 0600 \$HOME/.ssh & authorized\_keys
\$ chmod 0600 \$HOME/.ssh & authorized\_keys
\$ chmod 0600 \$HOME/.ssh & authorized\_keys
\$ chmod 0600 \$HOME/.ssh & authorized\_keys
\$ chmod 0600 \$ show \$ chmod \$ chmod \$ show \$ chmod \$ show \$ chmod \$ show \$ show \$ chmod \$ show \$ show \$ chmod \$ show \$ show \$ show \$ show \$ show \$ show \$ show \$ show \$ show \$ show \$ show \$ show \$ show \$ sh

#### 2.3.2 Network and Host Name

This should come as no surprise, but for the sake of completeness we have to point out that all the machines must be able to reach each other over the network. User should modify the following files according to the experiment environments.

#### Modify the VM's IP address and Hostname:

Users should assign an IP address to each VM by modifying the file /etc/sysconfig/network-scripts/ifcfg-eth0

#/etc/sysconfig/network-scripts/ifcfg-eth0
DEVICE=eth0
BOOTPROTO=static
IPADDR=172.18.12.204 # modify this line according to your environment
NETMASK=255.255.0.0 #modify the netmask
ONBOOT=yes

Users may need to change hostname of the VMs by modifying the file /etc/sysconfig.

#/etc/sysconfig NETWORKING=yes NETWORKING\_IPV6=no HOSTNAME=vm004 #modify the hostname

Users should write the IP address and the corresponding hostname into */etc/hosts* for the entire node using in the experiment environment. The following is an example.

| #/etc/hosts      |                           |
|------------------|---------------------------|
| 127.0.0.1 localh | ost localhost.localdomain |
| 172.18.11.75     | Dom0                      |
| 172.18.12.201    | vm001                     |
| 172.18.12.202    | vm002                     |
| 172.18.12.203    | vm003                     |
| 172.18.12.204    | vm004                     |
| 172.18.12.205    | vm005                     |
| 172.18.12.206    | vm006                     |

### **3 Run Search**

The Search service is consisted with two parts, a web server (front end), which receives HTTP requests from clients and dispatching them to search servers, and a search server (back end), which serves client requests transmitting by Web Server and the return the results to web server. Users need import the *SearchFront.xva* and *SearchBack.xva* to users' XCP environment and deploy the corresponding workload generator.

#### **3.1 Configuration**

The user should deploy the workload generator before running the test. For how to deploy the workload generator users can consult to <u>Search manual</u>.

Here we specify some details the user should modify in workloads generator node.

(1) Modifying the file /Path/to/Search\_benchmark/common.mk.

Modifying line 17 and line1:

a) Line 17 web server's hostname

Master=vm004cp001 #web server (front end) 's hostname

b) Line 18 SearchServer (back end)'s hostname

Node=vm005cp001

- (2) Entering Search directory /path/to/Search\_benchmark/ and enter the following command make cfg;
- (3) Entering Search directory /path/to/Search\_benchmark/, the following file to search server's corresponding user's nutch/ directory;

scp common.mk search\_server :nutch/
scp nutch/si2.cfg search\_server :nutch/

(4) Modifying workload generator 's file */path/to/Search\_benchmark/exp/run-test.sh* line 28: report search.throughputreal.head:1000000-fixed:100@s1i2@reqs-SoGou for how to modify this line, please consult <u>Search manual</u>

#### 3.2 Start test

Entering the directory */parth/to/Search\_benchmark/*, and execute maketest to run the hole benchmark.

If the benchmark is running correctly, you can find a nutch service in the web site (http://YourWebWerveIP:9090)

### 4 Run media streaming

Users need to import the *MediaStream.xva* to users' XCP environment and deploy the corresponding workload generator.

#### 4.1 Configuration

The user should deploy the workload generator before running the test. For how to deploy the workload generator users can consult to <u>Media Streaming manual</u>.

Users should modify the file in workload generator node. Modifying the file /path/to/faban/directory/streaming/deploy/run.xml :

- Modifying line 30, 500 means the concurrent users' number
   <fa:scale>500</fa:scale>
- (2) Modifying line 34, 100000 means stable running time in second

<fa:steadyState>100000</fa:steadyState>

(3) Modifying line 162, put he media streaming VM's IP here, like 172.18.12.151
 <ipAddress>172.18.12.151</ipAddress>

#### 4.2 Start test

On the MediaStreaming service VM, user should start the **Darwin** service first by executing the following command.

/usr/local/sbin/DarwinStreamingServer -dDS 1

If there is already a service on the VM, users can use the following command to kill it. killall /usr/local/sbin/DarwinStreamingServer

And then the users can start the test by executing the following command on workload generator node.

/path/to/faban/directory/streaming/scripts/run-test.sh